## **Quick Entry to Fault History**

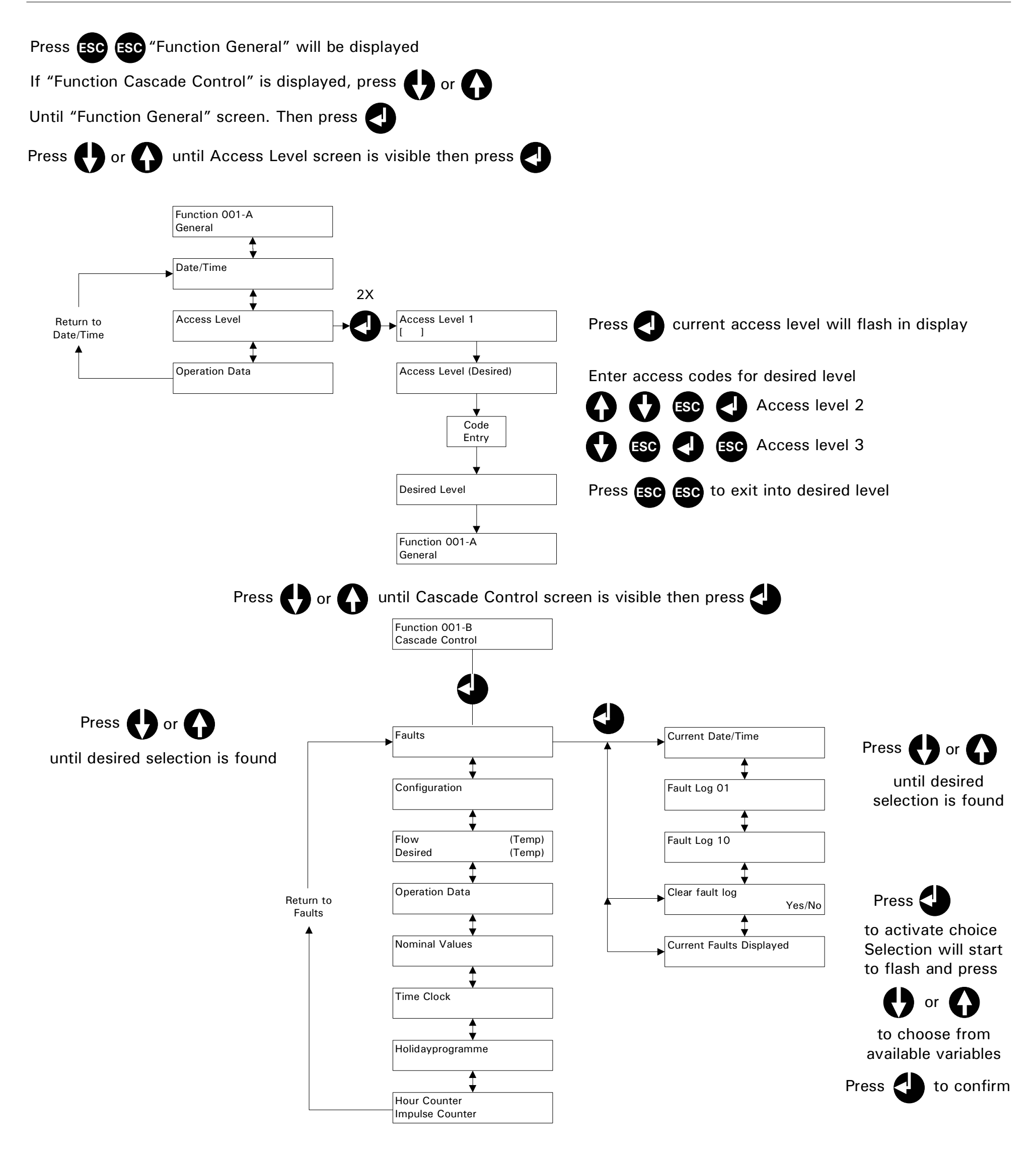